# Easy PRU programming on BBG with Adafruit 8\*8 NeoMatrix

Our guide will be more focused on running the Adafruit 8\*8 NeoMatrix lights (or any other Adafruit NeoMatrix lights with chip) which requires PRU for timings. However this guides provides with the infrastructure setup such that the reader can code anything regarding PRU timing and interfacing with GPIO or PWM in C.

## Index

- 1. What is PRU and why it is useful and powerful?
- 2. Basic Infrastructure Setup
- 3. Choosing Pins
- 4. Interacting with PRU in real-time outside PRU Space
- 5. Adafruit Lights with PRU
- 6. Conclusion

# 1. What is PRU and why it is useful and powerful?

A PRU is a Programmable Read-Time Unit is embedded in the AM335x chip, which are two 32-bit 200MHz RISC cores. These cores are independent of the ARM which is responsible of running everything (such as .c or .cpp programmes) or anything else in User-space of BeagleBone. However PRU is isolated from the ARM so your PRU independent or ARM and that's why its PRU is **preferred for fast real-time operations**. PRU has its own 8KB of program memory and data-memory each. There are two PRU available to be used at a time. Due to abundance of technical details, this guide pertains

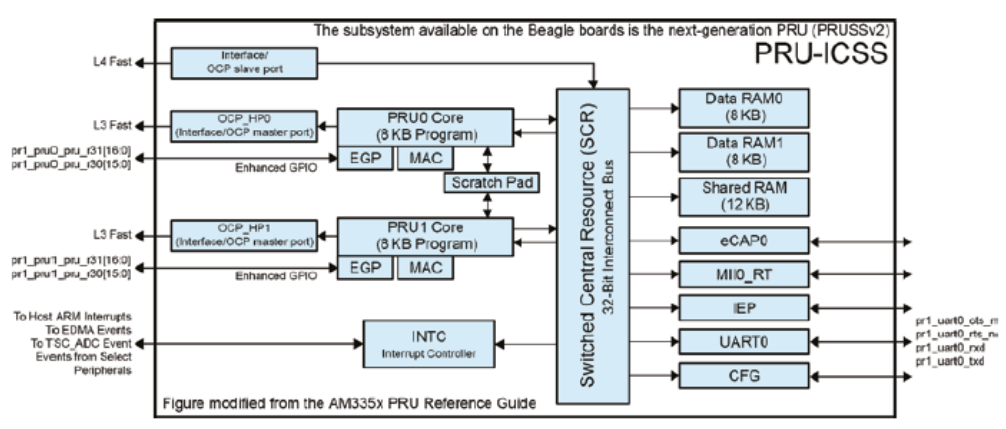

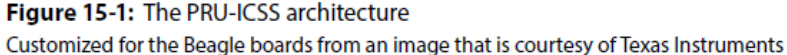

to a certain level of abstraction such that It is easy for course's student to interact PRU without any outside Library but still write student-interpretable code (in C).

In Derek's book on SFU Library <u>Website</u> or <u>Amazon</u> or Copy from Brian Fraser, there is a nice-introduction to PRU in chapter "Real-Time Interfacing with the PRU-ICSS" and also provides a sample program to run a PRU-driven LED.

A good use-case scenario is if you want to drive a external simple LED on a breadboard as well as a DC motor (which requires PWM). You can use two PRUs (PRUN=0 and PRUN=1) which will not interfere with each other (Diagram above.)

# 2. Basic Infrastructure Setup

Because PRU is not in ARM space, it will require its own dedicated compiler, assembler and linker. My guide is strongly based on <u>PRUCookbook</u> whose documentation helped us with getting up and running with Adafruit 8\*8 Neomatrix lights (or any other Adafruit lights with WS2812 chip).

## PRUCookbook Chap02 GitLink

There are some files which are core to the infrastructure such as:

- **Makefile** : This is our interface that does all the heavy lifting from starting PRU components on BBG, compiling our special C program, linking (Inkpru), compile (clpru) and stop PRU.
- AM335x\_PRU.cmd : Linker file defines all the Register values which PRU needs to know. You can directly look at these registers in /sys/kernel/debug/remoteproc/remoteproc1 or /sys/kernel/debug/remoteproc/remoteproc2
- **Resource\_table\_empty.h** : Defines resource table for all PRU cores. Mainly the remoteproc will need this.
- **Setup.sh**: It populates some environmental variables such as model of beaglebone and configure pins accordingly. The env variables are used by Makefile.
- **Prugpio.h**: Definition of all GPIO Pins, USR registers (three LEDs embedded on BBG), Shared Mem (BBG). You can see multiple definitions of same pins because the pin mapping depends on the Processor chip(AM5729 vs AM335x (ours)).

We will not be actively changing all the files. Our main interaction will be with **Makefile**, **setup.sh** and the **.c file** you will program (we will show how later one). To Run your first PRU program, referring the code <u>here</u>.

BlinkLED.c is simple PRU program to power on/off a simple LED with PRU cycle delays. In the code :

```
#include
<stdint.h>
             #include <pru_cfg.h>
             #include "resource_table_empty.h"
             volatile register uint32_t __R30;
             volatile register uint32_t __R31;
             void main(void)
             {
                    volatile uint32_t gpio;
                    // Clear SYSCFG[STANDBY_INIT] to enable OCP master port
                    CT_CFG.SYSCFG_bit.STANDBY_INIT = 0;
                    // Use pru0_pru_r30_5 as an output i.e., 100000 or 0x0020
                    gpio = 0 \times 0020;
                    // Infinite loop
                    while (1) {
                            ___R30 ^= gpio;
                             // delay for 0.25s (one quarter second
                            __delay_cycles(50000000);
                    }
             }
```

Some important things :

- \_\_\_R30 : This is a register which passes input to the (PRU 1) pru1\_1
- \_\_\_R31 : This is a register which received outputs from (PRU 1) pru1\_1

So, basically, if you want to write to PRU (\_\_R30), you'll use the expression

\_\_R30 ^= gpio where gpio can be any GPIO or USR as defined in prugpio.h. You can also define specific GPIO pin locally in BlinkLED.c and not take from prugpio.h. In this example, gpio=0x0020 refers to **pru0\_pru\_r30\_5** which is GPIO pin P9\_27 (gpio#115 in /sys/class/gpio). Make sure you set the P9\_27 to pruout through the command : **config-pin P9\_27 pruout.** 

| Head_pin  | \$PINS    | ADDR/OFFSET | Name       | GPIO NO. | Mode7     | Mode6                  | Mode5               |
|-----------|-----------|-------------|------------|----------|-----------|------------------------|---------------------|
| P9_01     |           |             | GND        |          |           |                        |                     |
| P9_02     |           |             | GND        |          |           |                        |                     |
| P9_03     |           |             | DC_3.3V    |          |           |                        |                     |
| P9_04     |           |             | DC_3.3V    |          |           |                        |                     |
| P9_05     |           |             | VDD_5V     |          |           |                        |                     |
| P9_06     |           |             | VDD_5V     |          |           |                        |                     |
| P9_07     |           |             | SYS_5V     |          |           |                        |                     |
| P9_08     |           |             | SYS_5V     |          |           |                        |                     |
| P9 09     |           |             | PWR BUT    |          |           |                        |                     |
| P9_10     |           |             | SYS_RESETn |          |           |                        |                     |
| P9_11     | 28        | 0x870/070   | UART4_RXD  | 30       | gpio0[30] | uart4_rxd_mux2         |                     |
| P9_12     | 30        | 0x878/078   | GPI01_28   | 60       | gpio1[28] | mcasp0_aclkr_mux3      |                     |
| P9_13     | 29        | UX874/U74   | UART4_TXD  | 31       | gpiou[31] | uart4_txd_mux2         |                     |
| P9_14     | 18        | 0x848/048   | EHRPWM1A   | 50       | gpio1[18] | enrpwm1A_mux1          |                     |
| P9_15     | 10        | 0x840/040   | GPIO1_16   | 48       | gpi01[16] | enrpwm1_tripzone_input |                     |
| P9_16     | 19        | 0x84c/04c   | EHRPWM18   | 51       | gpio1(19) | enrpwm1B_mux1          |                     |
| P9_17     | 8/        | 0,059/150   | 1201_501   | 5        | gpiou(s)  |                        |                     |
| P9_18     | 80        | 0x958/158   | 12C1_SUA   | 4        | gpiou[4]  |                        | out used at -       |
| P9_19     | 95        | 0x97c/17c   | 12C2_SCL   | 13       | gpio0[13] |                        | pri_uart0_rts_n     |
| P9_20     | 94        | 0x978/178   | UART2 TVD  | 2        | gpi00[12] | EMI12 must             | pri_darto_cts_n     |
| P9 22     | 84        | 0x950/150   | UART2 RXD  | 2        | gpio0[3]  | EMUS_mux1              |                     |
| P9 23     | 17        | 0x844/044   | GPI01 17   | 49       | epio1[17] | ebrowm() synco         |                     |
| P9 24     | 97        | 0x984/184   | UART1 TXD  | 15       | epio0[15] | nr1 nru0 nru r31 16    | or1_uart0_tvd       |
| P9 25     | 107       | 0x9ac/1ac   | GPIO3 21   | 117      | gpio3[21] | pr1 pru0 pru r31 7     | pr1 pru0 pru r30 7  |
| P9 26     | 96        | 0x980/180   | UART1 RXD  | 14       | gpio0[14] | pr1 pru1 pru r31 16    | pr1 uart0 rxd       |
| P9 27     | 105       | 0x9a4/1a4   | GPIO3 19   | 115      | gpio3[19] | pr1 pru0 pru r31 5     | pr1 pru0 pru r30 5  |
| P9 28     | 103       | 0x99c/19c   | SPI1 CS0   | 113      | gpio3[17] | pr1 pru0 pru r31 3     | pr1 pru0 pru r30 3  |
| P9_29     | 101       | 0x994/194   | SPI1_D0    | 111      | gpio3[15] | pr1 pru0 pru r31 1     | pr1 pru0 pru r30 1  |
| P9_30     | 102       | 0x998/198   | SPI1_D1    | 112      | gpio3[16] | pr1_pru0_pru_r31_2     | pr1_pru0_pru_r30_2  |
| P9_31     | 100       | 0x990/190   | SPI1_SCLK  | 110      | gpio3[14] | pr1_pru0_pru_r31_0     | pr1_pru0_pru_r30_0  |
| P9_32     |           |             | VADC       |          |           |                        |                     |
| P9_33     |           |             | AIN4       |          |           |                        |                     |
| P9_34     |           |             | AGND       |          |           |                        |                     |
| P9_35     |           |             | AIN6       |          |           |                        |                     |
| P9_36     |           |             | AIN5       |          |           |                        |                     |
| P9_37     |           |             | AIN2       |          |           |                        |                     |
| P9_38     |           |             | AIN3       |          |           |                        |                     |
| P9_39     |           |             | AINO       |          |           |                        |                     |
| P9 40     |           |             | AIN1       |          |           |                        |                     |
| P9_41A    | 109       | 0x9b4/1b4   | CLKOUT2    | 20       | gpio0[20] | EMU3_mux0              | pr1_pru0_pru_r31_16 |
| P9_41B    |           | 0x9a8/1a8   | GPIO3_20   | 116      | gpio3[20] | pr1_pru0_pru_r31_6     | pr1_pru0_pru_r30_6  |
| P9_42A    | 89        | 0x964/164   | GPI00_7    | 7        | gpio0[7]  | xdma_event_intr2       | mmc0_sdwp           |
| 00.430    |           | 0-0-0/1-0   | 00003 40   |          |           |                        |                     |
| P9_428    |           | 0x9a0/1a0   | GPI03_18   | 114      | gpio3[18] | pr1_pru0_pru_r31_4     | pr1_pru0_pru_r30_4  |
| P9_43     |           |             | GND        |          |           |                        |                     |
| P9_44     |           |             | GND        |          |           |                        |                     |
| P9_45     |           |             | GND        |          |           |                        |                     |
| P9_40     |           |             | GND        |          |           |                        |                     |
| 00 Maadar | and COUNC | 4000        | Mama       | CRIO NO  | Made 7    |                        |                     |

## 3. Choosing Pins :

You can refer the BBG GPIO Pin layout on CMPT433 websites for <u>P8 Headers</u> and <u>P9 Headers</u>.

If you want to output to PRU, choose PRU number (0 or 1) first. Then search for  $pr1_pruA_pru_3B_C$  (A=PRU# either 0 or 1, B = 0/1 (output or input), C = GPIO#). For instance,  $pr1_pru0_pru_r30_5$  is GPIO Pin P9\_27 running PRU 0 to output. Mode 5 in the chart above have output pins while Mode4 have input. Again If you want to set a GPIO to PRU output or input, you will configure them :

## config-pin pin# pruin

#### config-pin pin# pruout

More info about this stage can be found here in PRUCookbook tutorial

## 4. Interacting with PRU in real-time outside PRU Space

For instance, you were able to run PRU through command : make PRUN=0 TARGET=BlinkLED , and turn it off make PRUN=0 stop. Next thing is how you are going to interact with the BlinkLED program?. In normal .c you can interact via File I/O, stdin/stdou, Pipes etc. Because your BlinkLED is running in PRU Space, you can't use traditional ways to interact with your code from outside.

@sudo cp \$(GEN\_DIR)/\$(TARGET).out /lib/firmware/am335x-pru\$(PRUN)-fw

This snippet from Makefile copies your .c code to special directory /lib/firmware/am335x-pruX –fw, your blinkLED.c is not your regular C code. For instance, you can't use printf. (Yes you have to be careful during testing and many other libraries.). The include\_path tells you what libraries you can use in your PRU C code.

That's why we will use **prmsg kernel driver**. The Example code can be found <u>here</u> : under section "1.14 Controlling NeoPixels through a Kernel Driver"

The workflow is this :

- 1. sudo chmod 666 /dev/rpmsg\_pru30
- 2. echo "my message" > /dev/rpmsg\_pru30

Basically, the code line here in neo4.c (from PRUCookbook link)

while (pru\_rpmsg\_receive(&transport, &src, &dst, payload, &len) == PRU\_RPMSG\_SUCCESS)
In Variable payload, you will receive the message written to /dev/rpmsg\_pru30 .In the
Example code, you can see the parsing techniques ( strtol with strchr functions ).

This means you can make another .c program or shell programs that can interact with your PRU. Again to clarify, PRU .c program that have actual code is stored inside /lib/firmware..., you can write to /dev/rpmsg\_pru30 to pass message from ARM to PRU and in the /lib/firmware ... c code, your message will be stored inside payload variable.

#### 5. Adafruit 8\*8 NeoMatrix with PRU

The example in PRUCookbook is a great resource for running PRU driven application in BeagleBone Green. However, understanding how PRU works vs actually running PRU code are two different things. Another PRU guide in cmpt433 goes through low-level PRU command line tools which are not useful for running out .c type code. We followed the base circuit diagram same as RaspberryPi <u>here</u> with some changes. Adafruit neo products require 5V so we use <u>Level-shifters</u> and its <u>data-sheet</u> will explain

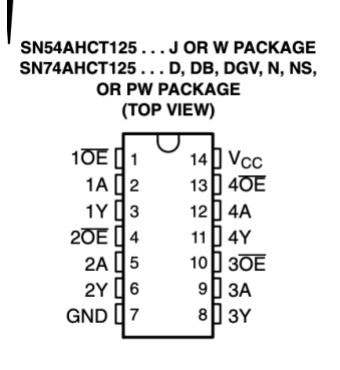

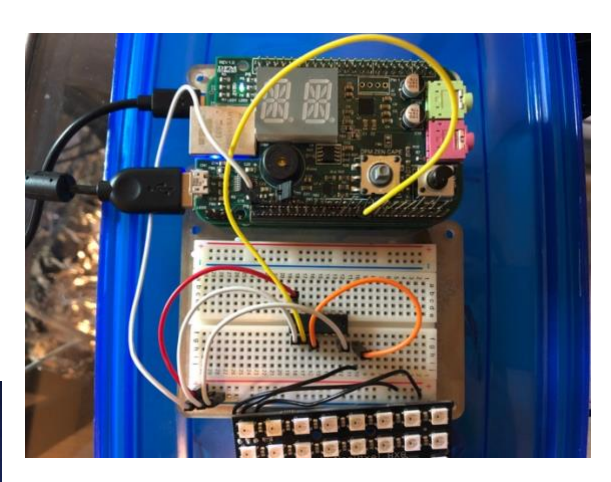

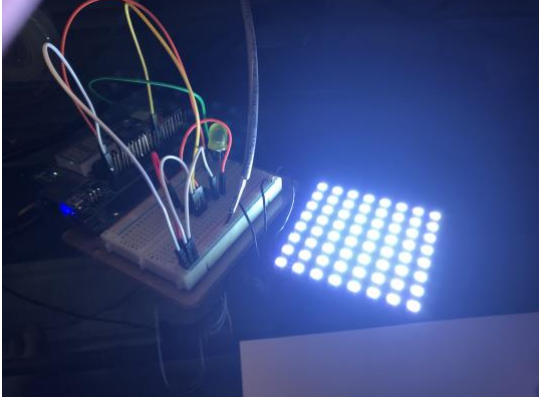

The Neomatrix has three wires: Data-in, Ground and Power. The Ground and Power are selfexplanatory. For Data-in it goes through levelshifter (Orange wire to 1Y of level-shifter). In the Image above, you also have to connect 5V wires into + and – to make circuit complete (Image on left)

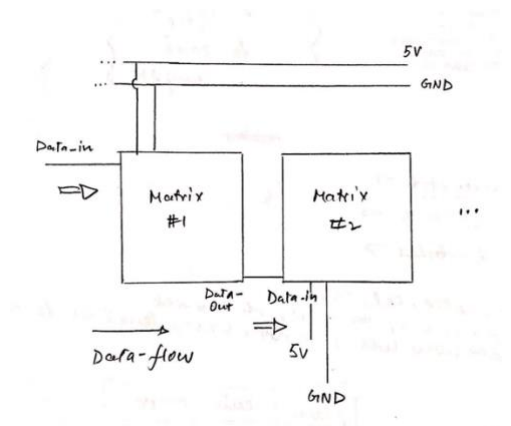

**BONUS** : It is possible to join multiple NeoMatrix together for more fun. You have to solder one more wire for Data-out (opposite side of Neomatrix) and that connects to Data-in of next Neomatrix. We have not done and leave it to the reader to experiment with this.

For our 8\*8 Adafruit lights (<u>https://www.adafruit.com/product/1487</u>) to run on BeagleBoneGreen, you can take the basic infrastructure code( Makefile,resourcetable,setup.sh etc..) from either PRUCookbook example or Derek's BeagleBone book's example code and start changing to your needs. I will quickly go over changes I made to run NeoMatrix:

- 1. Makefile :
  - a. Some permissions problems. Add sudo to lines where there's command such as sudo cp \$(GEN\_DIR)/\$(TARGET).out /lib/firmware/\$(CHIP)pru\$(PRUN)-fw
  - Support Files : Change directories for external files such as resource\_table or AM335x\_pru.cmd. Its preferred to keep everything in same folder for simplicity.
  - c. Compile your own normal .c program : Though Makefile is for compiling PRU C programs using it's own compiler and linker. However you can compile your own code. For instance

```
neomatrix_interface :
    $(CC_C_INTERFACE) $(CFLAGS_INTERFACE) $@.c $^ -o
$(NEOMATRIX_OUTOUTDIR)/$@ -lpthread -lm
```

Inside Makefile also compiles my neomatrix\_interface.c which writes to /dev/rpmsg\_pru30.

This is how my default make looks like :

all: setup neomatrix\_interface install start

Then inside my PRU C function I wrote with neo4.c(in PRUCookbook Chapt-5) as a base program :

```
void TurnAllGreen(void) {
    uint32 t custom color = 0x0f0000; // blue color
    uint32 t color[64] ;
    int i, j, k;
    for(k=0;k<64;k++){
        color[k] = custom color;
    }
    for(j=0; j<64; j++) {</pre>
        for(i=23; i>=0; i--) {
             // logic to enable which leds to lit up.
            if(color[j] & (0x1<<i)) {
                bit on();
             }
            else {
                bit_off();
             }
        }
    }
}
void bit on(void) {
    R3\overline{0} |= gpio; // Set the GPIO pin to 1
```

```
__delay_cycles(oneCyclesOn-1);
__R30 &= ~(gpio); // Clear the GPIO pin
__delay_cycles(oneCyclesOff-2);
}
void bit_off(void){
__R30 |= gpio; // Set the GPIO pin to 1
__delay_cycles(zeroCyclesOn-1);
__R30 &= ~(gpio); // Clear the GPIO pin
__delay_cycles(zeroCyclesOff-2);
}
```

It is a sample program to turn on all LEDs green. You can call TurnAllGreen(void) inside PRU C code's main() to evoke. Originally, we have to write many other functions to simulate AudioVisualizer driven by Audio.

Also make the Adafruit Lights accepts GRB values. That means 0xff0000 = Pure Green , 0x00ff00 = Pure Red and 0x0000ff = Pure Blue. This requirement can be found in WS2812 <u>data-sheet</u>.

**Note** : If you have other <u>variants</u> of Adafruit Lights which still uses <u>WS2812</u>, this guide will be the same. However you have to change some variables above in TurnAllGreen(void) like , # of LEDS (other # than 64)

## 6. Conclusion

We tried to cover the important big stuff, however many other details have been omitted from the guide because of length restrictions. I would suggest to approach it this way:

- 1. Replicate <u>PRUCookbook code</u> or BlinkLED example from Derek <u>Github</u> on your BBG to ensure you understand and run Basic PRU program
- 2. Turn on/off simple LED Circuit (resistor, LED diode with + from gpio and to ground) or USR LEDs on BBG.
- 3. Figure out wiring for your Adafruit Neo product.
- 4. Simple Turn on/off program for your Adafruit (like TurnAllGreen)
- 5. Then write your custom code in PRU C code or interact via Kernel Driver for more sophisticated programs.